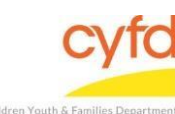

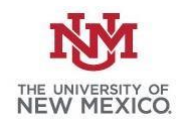

## **Quick Steps**

- From the top menu bar, click Cases/Clients and select Cases
- Make sure the 'Show Closed' box in the Search Options section is checked
- Type in Case ID or a Portion of the Family's Last and/or First Name
- Press Enter or Click Search
- Select the case and Click Update
- Clear the Close Date field and Click Save
- From the Right Hand Menu Bar, Click on the Provider/Program Statuses link
- Select Add Status
- Case Provider Action:
  - Select a Provider
  - Enter Action Dt
  - Enter Referral Source
  - Enter Reason
- Click Save
- Close the Program Enrollment screen
- From the Right Hand Menu Bar, Click on the Assignments link
- Click the Add button
- Use the magnifying glass to identify the staff member who will be assigned to the case
- Enter the staff role, activity level, and date the home visitor was assigned to the case
- Click Save

Click Close to Exit

Detailed Steps:

1. After logging into the database, the Staff window appears and the system identifies your name on the staff list.

| 🍘 Staff Inf    | ormation Dialog                                                                       |                    |                   |            |        |   |
|----------------|---------------------------------------------------------------------------------------|--------------------|-------------------|------------|--------|---|
| ·····          | -Information for:                                                                     |                    |                   |            |        |   |
| <u>Name</u>    | Data Team, Member (090025)<br>As of (1/21/2018) No New Tas<br>There are No Open Tasks | ks have been Added | ×                 |            |        |   |
|                |                                                                                       |                    | Staff Information |            |        |   |
| ∎ OI<br>Ta     | oen Name<br>asks                                                                      | ld                 | Supervisor's Name | Supervises | End Dt | 2 |
| 8              |                                                                                       |                    |                   |            |        |   |
| $(\mathbf{n})$ | Data Team, Member                                                                     | 090025             |                   |            | 1      | Ē |
|                |                                                                                       |                    |                   |            |        |   |

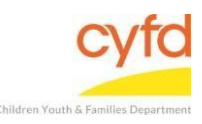

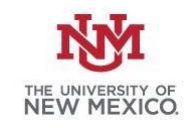

2. From the top menu bar, click Cases/Clients, then select Cases.

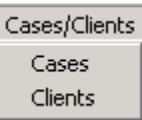

- 3. Type in Case ID or a portion of the Family's Last and/or First Name. Press Enter or click Search.
- 4. From the Cases screen, highlight the case and click **Update**.

| 👸 Cases          |                 |               |                                  |                 |           |          |               |                 |       |        |   |                                                                  |                                |                |
|------------------|-----------------|---------------|----------------------------------|-----------------|-----------|----------|---------------|-----------------|-------|--------|---|------------------------------------------------------------------|--------------------------------|----------------|
| Search Case List |                 |               |                                  |                 |           |          |               |                 |       |        |   |                                                                  |                                |                |
|                  |                 |               |                                  |                 |           |          |               |                 |       |        |   | Filter by<br>FACTS Case Id: (Blank)<br>Primary Language: (Blank) | Show<br>Closed Ca<br>Closed Me | ses<br>mbers   |
|                  |                 |               |                                  |                 |           |          | Case Inform   | nation Grid     |       |        |   |                                                                  |                                |                |
| Case Name        | FACTS Case I    | d Provider    | Staff Name                       | Open Dt         | Close Dt  | Void Dt. | Create Dt     | Update Dt       | Last  | Last   |   |                                                                  |                                | Case Related   |
| 1                | Case ID         | Name          |                                  |                 |           |          |               |                 | Audit | Status |   |                                                                  |                                | Addresses      |
| 8                |                 | Click her     | e to define a filter - use "%" a | as a wild card  |           |          |               |                 |       |        | 1 |                                                                  |                                | Assignments    |
| Test Infant      | 1160007         | PIP - Foster  | Data Team                        | 11/29/2017      | 4/25/2018 |          | 11/29/2017 11 | 1 4/26/2018 8:2 | 1     |        |   |                                                                  |                                | Contacts       |
|                  |                 |               |                                  |                 |           |          |               |                 |       |        |   |                                                                  |                                | Provider/Progr |
|                  |                 |               |                                  |                 |           |          |               |                 |       |        |   |                                                                  |                                | View Arrenne   |
|                  |                 |               |                                  |                 |           |          |               |                 |       |        |   |                                                                  |                                | View Treatmen  |
|                  |                 |               |                                  |                 |           |          |               |                 |       |        |   |                                                                  |                                | Phases         |
|                  |                 |               |                                  |                 |           |          |               |                 |       |        |   |                                                                  |                                | View Services  |
|                  |                 |               |                                  |                 |           |          |               |                 |       |        |   |                                                                  |                                | Client Related |
|                  |                 |               |                                  |                 |           |          |               |                 |       |        |   |                                                                  |                                | Setup          |
|                  |                 |               |                                  |                 |           |          |               |                 |       |        |   |                                                                  |                                | Reg. Types     |
|                  |                 |               |                                  |                 |           |          |               |                 |       |        |   |                                                                  |                                | Role in Case   |
|                  |                 |               |                                  |                 |           |          |               |                 |       |        |   |                                                                  |                                | Rel. to Client |
|                  |                 |               |                                  |                 |           |          |               |                 |       |        |   |                                                                  |                                | Guardianship   |
|                  |                 |               |                                  |                 |           |          |               |                 |       |        |   |                                                                  |                                | L NORTHONN     |
|                  |                 |               |                                  |                 |           |          |               |                 |       |        |   |                                                                  |                                | Reasons        |
|                  |                 |               |                                  |                 |           |          |               |                 |       |        |   |                                                                  |                                |                |
|                  |                 |               |                                  |                 |           |          |               |                 |       |        |   |                                                                  |                                |                |
|                  |                 |               |                                  |                 |           |          |               |                 |       |        |   |                                                                  |                                |                |
|                  |                 |               |                                  |                 |           |          |               |                 |       |        |   |                                                                  |                                |                |
|                  | $\mathbf{N}$    |               |                                  |                 |           |          |               |                 |       |        |   |                                                                  |                                |                |
|                  | <b>X</b>        | Client/Case M | embership                        |                 |           | . 1      |               |                 |       |        |   |                                                                  |                                | ,              |
| Register New C   | ase Update      | Begister N    | ew Dient Add                     | Existing Client | Print Rep | orts     |               |                 |       |        |   |                                                                  |                                | -              |
| Discharge Case   | 8               | Change F      | Role Upda                        | te              |           |          |               |                 |       |        |   |                                                                  |                                |                |
|                  | unita benturand |               |                                  |                 |           |          |               |                 |       |        |   |                                                                  |                                |                |

- 5. The close date field needs to be cleared. Highlight the entry and press delete or backspace to clear it. Alternatively, you can also use the dropdown arrow and then click **Clear.** A note may be added to indicate why the family re-opened. Click **Save**.
- 6. To re-open the program status, click on the **Provider/Program Status** link from the right hand menu bar.

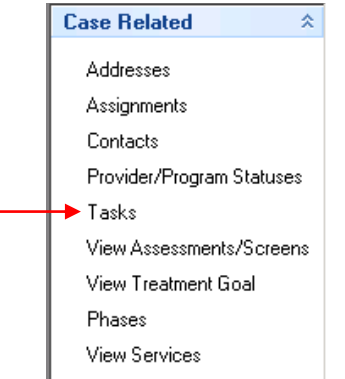

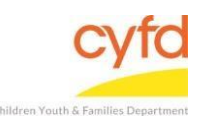

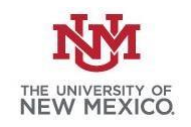

## 7. The Case Program Enrollment Statuses screen will appear. Click on Add Status.

| 🙆 Case Progra     | m Enrollment Statuses                                            |                                      |                                            |                                                   |                  |                 |           |
|-------------------|------------------------------------------------------------------|--------------------------------------|--------------------------------------------|---------------------------------------------------|------------------|-----------------|-----------|
| Case              | Provider Status Information for<br>Test, Infant (1160007) Open D | Case:<br>ate: 11/29/2017 Close Date: | 4 Filter By<br>Provide<br>Status:<br>Name: | er: (IMHT 10)<br>: (Discharged)<br>(Test, Infant) |                  | 🗌 Open Dt. (11/ | /29/2017) |
|                   | <u>C</u>                                                         | ()                                   | A Provider State                           | uses Informatio                                   |                  |                 |           |
| 🗉 Pra. ID         | Program                                                          | Status                               | Open Dt                                    | Close dt                                          | ## Davs          | Admit Id        |           |
| ▶ 1160002         | IMHT 10                                                          | Discharged                           | 11/29/2017                                 | 4/25/2018                                         | 147              |                 |           |
|                   | Add Status                                                       |                                      |                                            |                                                   |                  |                 |           |
|                   |                                                                  | (                                    | v                                          |                                                   |                  |                 |           |
|                   |                                                                  | Cli                                  | ent Provider Act                           | ion Informatio                                    | n                |                 |           |
| Action            |                                                                  | Begin Date                           | End Date                                   | # Days                                            | Reason           |                 |           |
| Admit             |                                                                  | 11/29/2017                           | 4/25/2018                                  | 147                                               |                  |                 |           |
| Discharge         |                                                                  | 4/25/2018                            |                                            | N                                                 | Nove out of serv | ice area        |           |
|                   |                                                                  |                                      |                                            |                                                   |                  |                 |           |
| -Action Notes-    |                                                                  | (                                    | v                                          |                                                   |                  |                 |           |
|                   |                                                                  |                                      |                                            |                                                   |                  |                 | A         |
| <u>&gt;bø</u> :   | J Upd                                                            | ate Action                           |                                            |                                                   |                  |                 |           |
| 1 of 1 Status(es) | 1 Selected                                                       | 2 of 2 Action(s                      | ) 1:                                       | 5elected                                          |                  |                 |           |

8. The Case Provider Action screen will appear. Select the Provider (i.e. IMH, PIP, PIP Foster) by clicking on the magnifying glass.

| 🙆 Case Provider     | Action  |   |      |           | _ 🗆 × |
|---------------------|---------|---|------|-----------|-------|
| -Case/Client Inform | ation   |   |      |           | <br>  |
| Case                | 1160007 | Ð | Test | , Infant  |       |
| Client              |         | Ð |      |           |       |
| Action Information  |         |   |      |           |       |
| Provider            | 116000  | Ð |      |           |       |
| Action              | Admit   |   | •    | Action Dt | •     |

9. Next, enter the Action Date, Referral source and Reason. Click Save.

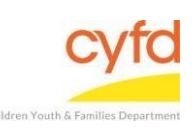

## Case re-enrollment/transition

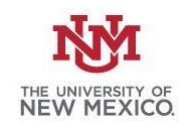

| 🍘 Case Provider       | Action             |                                            |
|-----------------------|--------------------|--------------------------------------------|
| Case/Client Inform    | ation              |                                            |
| Case                  | 1160007            | 🔍 Test, Infant                             |
| Client                |                    |                                            |
| Action Information-   |                    |                                            |
| Provider              | 1160002            | 🕀 IMHT 10                                  |
| Action                | Admit              | Action Dt 2/13/2019 -                      |
|                       | ×                  |                                            |
| -Referral Information | n                  |                                            |
| Ref. Src. Id          | CPS                | Child Protective Services                  |
|                       |                    |                                            |
|                       | × 1                | <u> </u>                                   |
| -Reason (Dispositio   |                    |                                            |
|                       | n (A)              | Infant montal health assessment            |
| Reason ADS            |                    |                                            |
|                       |                    |                                            |
| Notes                 |                    |                                            |
| 1                     |                    | <u> </u>                                   |
| 1                     |                    |                                            |
| 1                     |                    |                                            |
| 1                     |                    |                                            |
| 1                     |                    |                                            |
| L                     |                    |                                            |
| Transfer 'FROI        | M' an External Age | ency                                       |
|                       | 🔍 < Cli            | lick Here to Enter an External Agency Name |
|                       |                    | Save                                       |
|                       |                    |                                            |

- 10. Click Close to exit the Case Program Enrollment Services screen.
- 11. To re-open the case assignment, click on the Assignments link from the right hand menu bar.

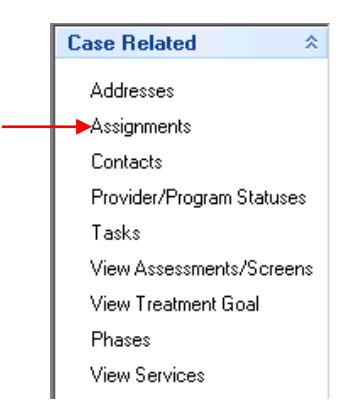

12. The **Staff Assignments** screen will appear. Click the **Add** button.

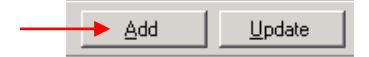

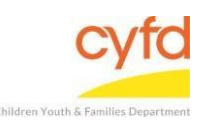

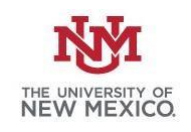

13. The **Staff Assignment Information** screen will appear. Use the magnifying glass to select the staff member who will be assigned to the case. Select the provider, staff role and activity level. Enter the Open Date (date the home visitor is assigned to the case). Click **Save**.

| and the second state                                                                      | 1                      | 1.01   | Reconception of the second            |   |
|-------------------------------------------------------------------------------------------|------------------------|--------|---------------------------------------|---|
| Staff                                                                                     | 090017                 | €      | Morrison, Jim                         |   |
| Provider Informatio                                                                       | on                     |        |                                       | _ |
| Provider                                                                                  | 090001                 | e,     | Test Provider                         |   |
| Assignment Inform                                                                         | ation                  |        |                                       | _ |
|                                                                                           |                        |        |                                       |   |
|                                                                                           | 09100601               | Đ,     | Schmoe, Joe                           |   |
|                                                                                           |                        |        |                                       |   |
|                                                                                           |                        |        |                                       |   |
|                                                                                           |                        |        |                                       |   |
|                                                                                           |                        |        |                                       |   |
|                                                                                           |                        |        |                                       |   |
|                                                                                           |                        |        |                                       |   |
|                                                                                           |                        |        |                                       |   |
|                                                                                           |                        |        |                                       |   |
|                                                                                           | A                      |        |                                       |   |
| Staff Pala                                                                                | <u>a</u>               |        |                                       |   |
| Staff Role                                                                                |                        |        | U                                     | _ |
| Staff Role                                                                                | ₽<br>HV                | Ð      | Home visitor                          |   |
| Staff Role<br>Staff Role<br>Activity Level                                                | B<br>HV<br>A           | €      | Home visitor<br>Regular               |   |
| Staff Role<br>Staff Role<br>Activity Level                                                | HV<br>A                | ⊕<br>⊕ | Home visitor<br>Regular               |   |
| Staff Role<br>Staff Role<br>Activity Level                                                | HV<br>A                | e<br>e | Home visitor<br>Regular               |   |
| Staff Role<br>Staff Role<br>Activity Level                                                | HV<br>A                | •<br>• | Home visitor<br>Regular               |   |
| Staff Role<br>Staff Role<br>Activity Level                                                | HV<br>A                | Ð<br>Ð | Home visitor<br>Regular               |   |
| Staff Role<br>Staff Role<br>Activity Level<br>Notes                                       | HV<br>A                | Ð<br>Ð | Home visitor<br>Regular               |   |
| Staff Role<br>Staff Role<br>Activity Level<br>Notes                                       | HV<br>A                |        | Home visitor<br>Regular               |   |
| Staff Role<br>Staff Role<br>Activity Level<br>Notes<br>–<br>Assignment Dates<br>Open Date | HV<br>A<br>11/29/2016  | •      | Home visitor<br>Regular<br>Close Date |   |
| Staff Role<br>Staff Role<br>Activity Level<br>Notes<br>-Assignment Dates<br>Open Date     | HV<br>A<br>[11/29/2016 |        | Home visitor<br>Regular<br>Close Date |   |
| Staff Role<br>Staff Role<br>Activity Level<br>Notes<br>Acssignment Dates<br>Open Date     | HV<br>A<br>11/29/2016  |        | Home visitor<br>Regular<br>Close Date |   |

14. Click **Close** to exit. The case will now show on the home visitor's case list.

If you need further assistance please contact the ECSC Database Services Team:

<u>ecscdata@unm.edu</u> Local: 505-277-0469 Toll Free: 855-663-2821